## **IISERM ERP SYSTEM**

## **DOWNLOAD STUDENTS LIST AS XLS FILE IN ERP**

- 1. Goto Faculty >> Exam Valuation >> Grade Generation
- 2. Make the foll. Selections: Academic Year: 2012-13 Term : Odd Term Course : Type your course code and select your course Click Go
- 3. Click Upload Grade icon just before the pdf icon.

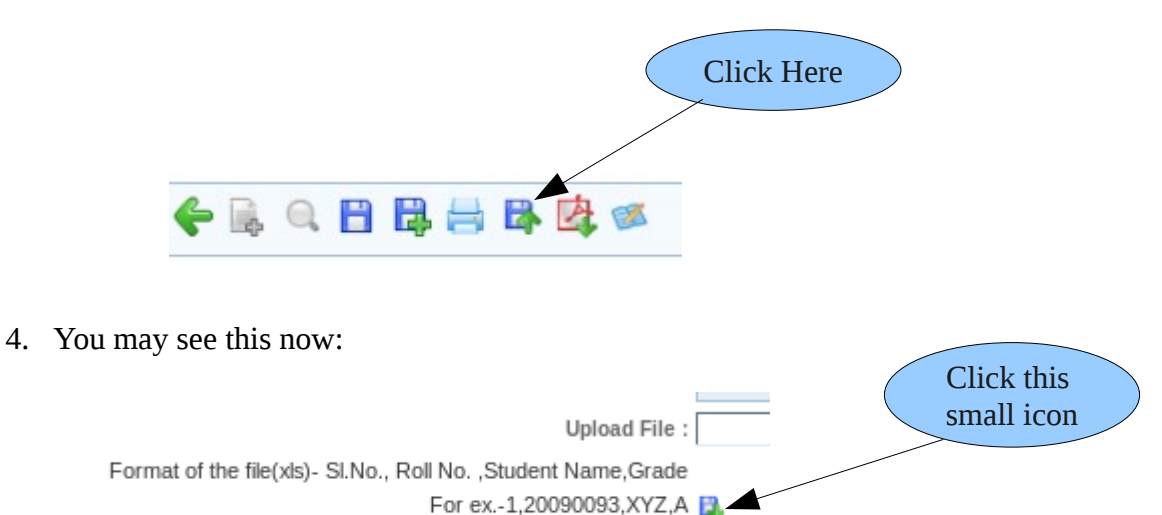

- 5. Clicking this format (small) icon will open up a xls file which consists of a complete list of students registered for your course.
- 6. The columns in the xls file would include Reg.No, Student Name, Email id. You may delete the columns/rows of your wish and convert it to csv file if required.
- 7. If you find any discrepancy or dummy entry in the email ids, kindly intimate Ms. Neenakumari, Dean Students Office or mail to <u>neenakumari@iisermohali.ac.in</u>.
- 8. If you find any discrepancy in the students list or registrations, kindly intimate Ms.Deepika, Dean Acad Office or mail to <u>deepika@iisermohali.ac.in</u>.